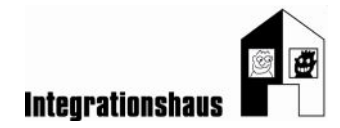

## Anwendungsaufgabe: Geschäft - Warenkontrolle

### Eine Tabelle bearbeiten – ein Tabellenblatt kopieren und formatieren

Sie können noch einmal das interaktive Video ansehen, um die Aufgabe zu lösen: https://www.digidazu.at/start/geschaeft/warenkontrolle/#interaktives\_video\_1 https://www.digidazu.at/start/geschaeft/warenkontrolle/#interaktives\_video\_2

### Veränderungen in der Textformatierung (Excel) erkennen:

1. Hier sehen Sie jeweils den Ausschnitt einer Excel-Tabelle vor und nach einer Veränderung in der Formatierung.

Schauen Sie sich die Bilder gut an und kreuzen Sie dann die richtige Antwort an!

| VORHER                                                                                |                                                                                                    |                    | 1                                 |                                    |                      |       |
|---------------------------------------------------------------------------------------|----------------------------------------------------------------------------------------------------|--------------------|-----------------------------------|------------------------------------|----------------------|-------|
| <u>1. Sichtkonttolle</u> : Si<br>Die Verpackung da<br>keinen Schimmel o               | ehen Sie sich die Verpackung u<br>arf nicht beschädigt, undicht od<br>der trübe Flüssigkeit aufweisen. | ind den<br>er aufg | ) Inhalt gut ar<br>ebläht sein. [ | n.<br>Der Inhalt darf              |                      |       |
| NACHHER                                                                               |                                                                                                    | 1                  |                                   |                                    | 1                    |       |
| <u>1. Sichtkontrolle</u> : Se<br>Die Verpackung da<br>keinen Schimmel o               | ehen Sie sich die Verpackung u<br>If nicht beschädigt, undicht od<br>der trübe Flüssigkeit aufweisen.  | nd den<br>er aufge | Inhalt gut an<br>ebläht sein. [   | ı.<br>Der İnhalt darf              |                      |       |
| a) Es wurde                                                                           | 🗆 die Schriftgröße                                                                                     | 11                 | · A A                             |                                    |                      |       |
|                                                                                       | 🗆 die Hintergrundfa                                                                                    | rbe                | -                                 | verändert.                         |                      |       |
|                                                                                       | □ die Ausrichtung                                                                                      |                    | = =                               |                                    |                      |       |
| VORHER                                                                                |                                                                                                    |                    |                                   |                                    |                      |       |
| 2. Geruchs                                                                            | skontrolle:                                                                                            |                    |                                   |                                    |                      |       |
| NACHHER                                                                               |                                                                                                    |                    |                                   |                                    |                      |       |
| 2. Geruch                                                                             | skontrolle:                                                                                            |                    |                                   |                                    |                      |       |
| b) Es wurde                                                                           | 🗆 der Schriftstil                                                                                      | F                  | <u>к</u> <u></u>                  |                                    |                      |       |
|                                                                                       | 🗆 die Rahmenlinie                                                                                      |                    | ··:· *                            | verändert.                         |                      |       |
|                                                                                       | 🗆 die Hintergrundfa                                                                                    | rbe                | 🕭 -                               |                                    |                      |       |
| Verein Projekt Integrationshau<br>Fachbereich Bildung<br>1020 Wien, Engerthstraße 163 | 15                                                                                                    |                    |                                   | Gefördert aus Mitteln<br>Digifonds | der Arbeiterkammer W | /ien. |

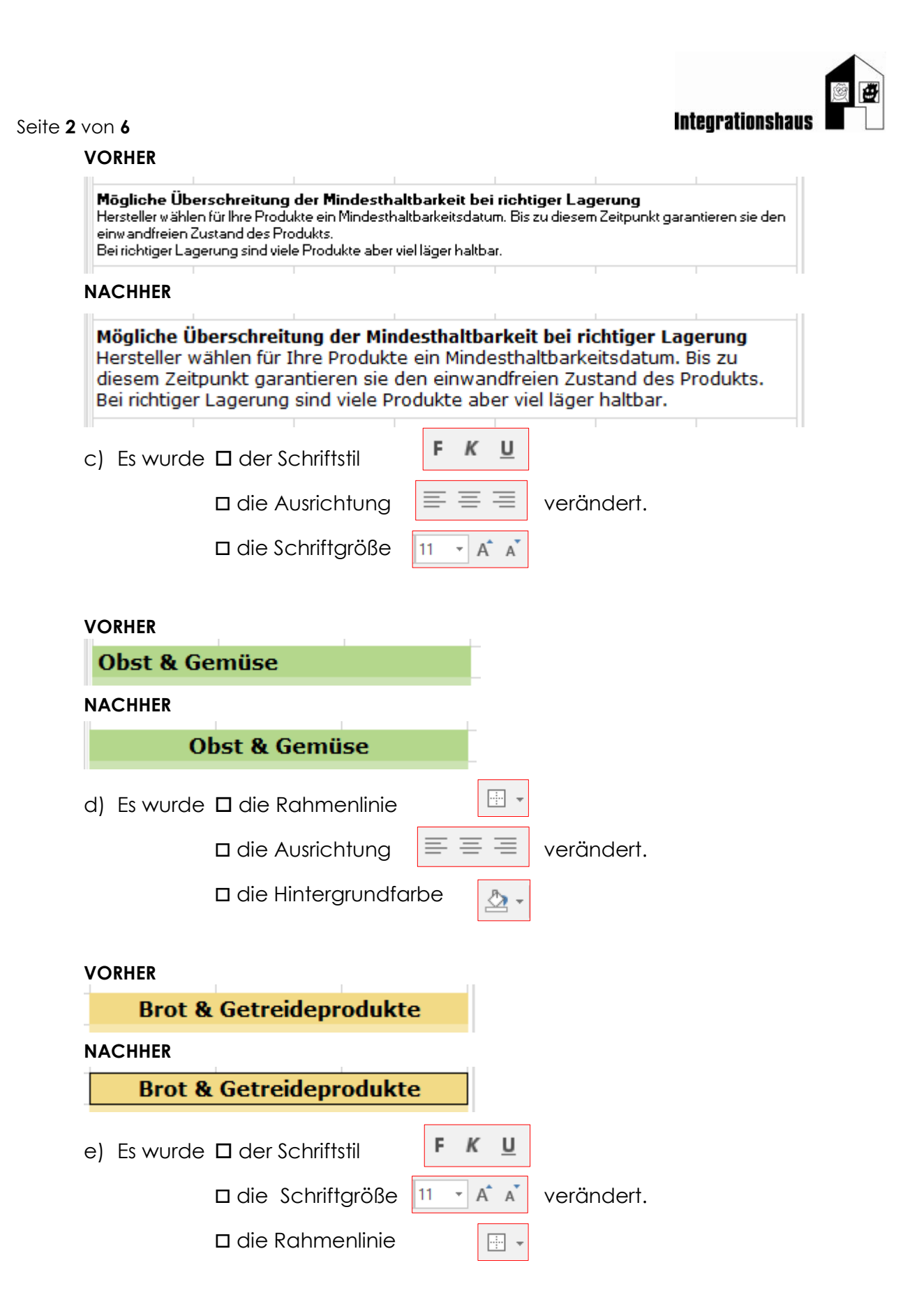

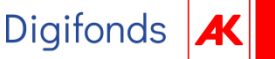

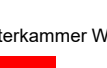

Seite 3 von 6

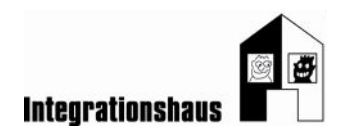

# Öffnen

2. Öffnen Sie die **Übungsdatei** "uebungsdatei\_warenkontrolle.xlsx"! Das ist eine Excel-Datei.

# Ein neues Tabellenblatt kopieren und umbenennen:

- 3. Kopieren Sie das Tabellenblatt "Version 27.05.2022"
  - Klicken Sie mit der rechten Maustaste unten auf das Tabellenblatt und wählen Sie "Verschieben oder kopieren".
  - Machen Sie bei "Kopie erstellen" ein Häkchen und klicken Sie auf "OK".
- 4. Benennen Sie das Tabellenblatt um.
  - Klicken Sie mit der rechten Maustaste unten auf das Tabellenblatt und wählen Sie "Umbenennen".
  - Löschen Sie den alten Namen mit der Taste Entf
  - Schreiben Sie den neuen Namen: Version 07.06.2022
  - Bestätigen Sie mit ENTER
- 5. Ändern Sie auch das Datum im Titel "Leitfaden zur Warenkontrolle".

## Zellen und Zelleninhalte formatieren

- 6. Füllen Sie Zellen mit einer Hintergrundfarbe!
  - Klicken Sie auf die Zelle "Sichtkontrolle" und wählen Sie eine Hintergrundfarbe, z.B. grau
  - Verändern die Ausrichtung des Textes. Er soll zentriert und nicht am oberen oder unteren Rand der Zelle stehen.
  - Formatieren Sie die Zellen "Geruchskontrolle" und "Geschmackskontrolle" ebenfalls so.

Tipp: Übertragen Sie das Format, mit der Funktion "Format übertragen" (Pinsel)!

- 7. Fügen Sie nach "Sichtkontrolle", "Geruchskontrolle" und "Geschmackskontrolle" einen Zeilenumbruch ein!
  - Wählen Sie die Zelle aus und klicken Sie in der Bearbeitungsleiste an die richtige Stelle; d.h. nach dem Doppelpunkt.
  - Drücken Sie auf der Tastatur gleichzeitig Alt und ENTER

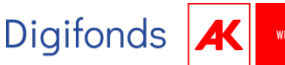

Seite 4 von 6

- 8. Formatieren Sie "1. Sichtkontrolle", "2. Geruchskontrolle" und "3. Geschmackskontrolle"!
  - Wählen Sie die Zelle aus und markieren Sie das Wort in der Bearbeitungsleiste.
  - Wählen Sie statt <u>U</u> (unterstrichen) den Schriftstil **F** (fett).
- 9. Verändern Sie die Schriftgröße!
  - Klicken Sie auf die Zelle "Mögliche Überschreitung der Mindesthaltbarkeit bei richtiger Lagerung".
  - Verändern Sie die Schriftgröße zu 11.

10. Formatieren Sie nun die Namen der Warengruppen!

(Obst & Gemüse, Kühlwaren, Tiefkühlwaren, Brot & Getreideprodukte, Süßes & Salziges, Essig, Öl und Würzmittel, Getränke)

- Formatieren Sie den Zelleninhalt zentriert!
- Formatieren Sie die Zelle mit einer Rahmenlinie außen!

Tipp: Markieren Sie alle Zellen und formatieren sie so gleichzeitig. Klicken Sie dazu auf die erste Zelle und halten Sie dann die Taste <u>Strg</u> gedrückt während Sie die anderen Zellen markieren.

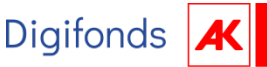

Seite 5 von 6

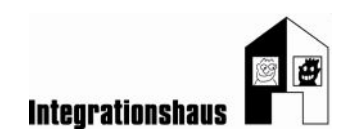

#### Lösungen

- 1. a) die Hintergrundfarbe
  - b) der Schriftstil
  - c) die Schriftgröße
  - d) die Ausrichtung
  - e) die Rahmenlinie
- 3., 4., 5.

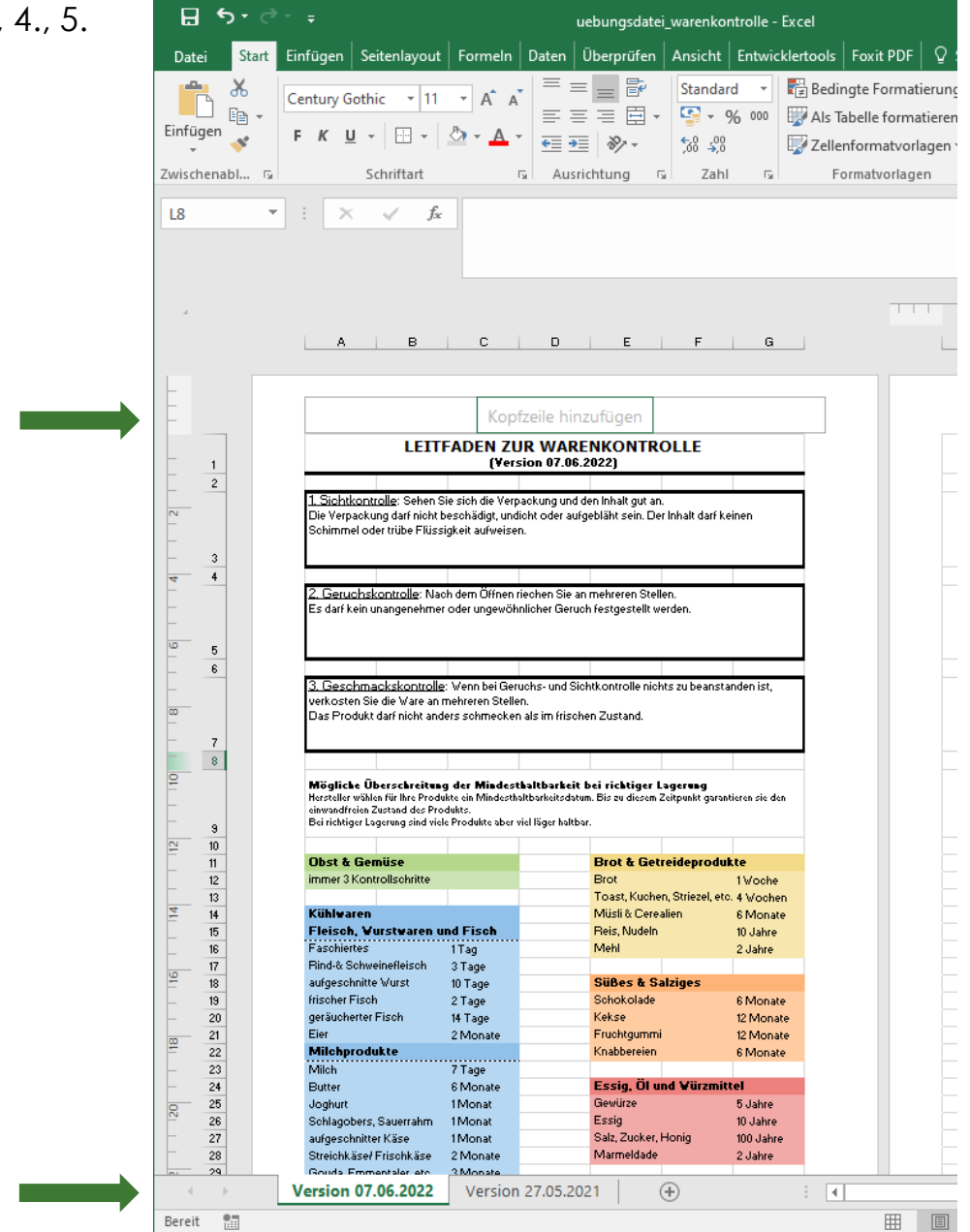

Verein Projekt Integrationshaus Fachbereich Bildung 1020 Wien, Engerthstraße 163

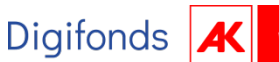

Seite 6 von 6

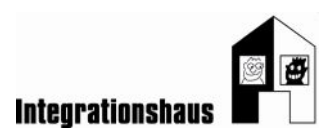

| 6., 7., | 8., 9., 10. |           |                                |         |                 |      |
|---------|-------------|-----------|--------------------------------|---------|-----------------|------|
|         |             | LEIT      | F <mark>ADEN Z</mark><br>(Yers | UR WARE | NKONTR<br>2022) | OLLE |
|         |             |           |                                |         |                 |      |
|         | 1. Sichtke  | ontrolle: |                                |         |                 |      |

Sehen Sie sich die Verpackung und den Inhalt gut an.

Die Verpackung darf nicht beschädigt, undicht oder aufgebläht sein. Der Inhalt darf keinen Schimmel oder trübe Flüssigkeit aufweisen.

#### 2. Geruchskontrolle:

Nach dem Öffnen riechen Sie an mehreren Stellen.

Es darf kein unangenehmer oder ungewöhnlicher Geruch festgestellt werden.

#### 3. Geschmackskontrolle:

Wenn bei Geruchs- und Sichtkontrolle nichts zu beanstanden ist, verkosten Sie die Ware an mehreren Stellen.

Das Produkt darf nicht anders schmecken als im frischen Zustand.

#### Mögliche Überschreitung der Mindesthaltbarkeit bei richtiger Lagerung

Hersteller wählen für Ihre Produkte ein Mindesthaltbarkeitsdatum. Bis zu diesem Zeitpunkt garantieren sie den einwandfreien Zustand des Produkts. Bei richtiger Lagerung sind viele Produkte aber viel läger haltbar.

| Obst & Gemüse                                                                                                    |                                                                                                    | Brot & Getreideprodukte                                                                                                    |                                                                              |                                                                                                   |
|----------------------------------------------------------------------------------------------------|----------------------------------------------------------------------------------------------------|----------------------------------------------------------------------------------------------------|------------------------------------------------------------------------------|---------------------------------------------------------------------------------------------------|
| immer 3 Kontrollschritte                                                                                                    |                                                                                                    | Brot                                                                                                    |                                                                              | 1 Woche                                                                                           |
|                                                                                                    |                                                                                                    | Toast, Kuchen                                                                                                    | , Striezel, etc.                                                             | 4 Wochen                                                                                          |
| Kühlwaren                                                                                                    |                                                                                                    | Müsli & Cerealien                                                                                                    |                                                                              | 6 Monate                                                                                          |
| Fleisch, Wurstwaren und Fisch                                                                                                    |                                                                                                    | Reis, Nudeln                                                                                                    |                                                                              | 10 Jahre                                                                                          |
| Faschiertes                                                                                                    | 1Tag                                                                                                    | Mehl                                                                                                    |                                                                              | 2 Jahre                                                                                           |
| Rind-& Schweinefleisch                                                                                                    | 3 Tage                                                                                                    |                                                                                                    |                                                                              |                                                                                                   |
| aufgeschnitte Wurst                                                                                                    | 10 Tage                                                                                                    | Süßes & Salziges                                                                                                    |                                                                              |                                                                                                   |
| frischer Fisch                                                                                                    | 2 Tage                                                                                                    | Schokolade                                                                                                    |                                                                              | 6 Monate                                                                                          |
| geräucherter Fisch                                                                                                    | 14 Tage                                                                                                    | Kekse                                                                                                    |                                                                              | 12 Monate                                                                                         |
| Eier                                                                                                    | 2 Monate                                                                                                    | Fruchtgummi                                                                                                    |                                                                              | 12 Monate                                                                                         |
| Milchprodukte                                                                                                    |                                                                                                    | Knabbereien                                                                                                    |                                                                              | 6 Monate                                                                                          |
| Milch                                                                                                    | 7Tage                                                                                                    |                                                                                                    |                                                                              |                                                                                                   |
|                                                                                                    |                                                                                                    |                                                                                                    |                                                                              |                                                                                                   |
| Butter                                                                                                    | 6 Monate                                                                                                    | Essig,                                                                                                    | Öl und Vür                                                                   | zmittel                                                                                           |
| Butter<br>Joghurt                                                                                                    | 6 Monate<br>1 Monat                                                                                                   | Essig.<br>Gewürze                                                                                                    | Öl und Vür                                                                   | <b>zmittel</b><br>5 Jahre                                                                         |
| Butter<br>Joghurt<br>Schlagobers, Sauerrahm                                                                                                    | 6 Monate<br>1 Monat<br>1 Monat                                                                                        | <b>Essig.</b><br>Gewürze<br>Essig                                                                                           | Öl und Vür                                                                   | <b>zmittel</b><br>5 Jahre<br>10 Jahre                                                             |
| Butter<br>Joghurt<br>Schlagobers, Sauerrahm<br>aufgeschnitter Käse                                                                                                    | 6 Monate<br>1 Monat<br>1 Monat<br>1 Monat                                                                             | <b>Essig.</b><br>Gewürze<br>Essig<br>Salz, Zucker, H                                                                        | <mark>Öl und ∀ür</mark><br>Ionig                                             | <b>zmittel</b><br>5 Jahre<br>10 Jahre<br>100 Jahre                                                |
| Butter<br>Joghurt<br>Schlagobers, Sauerrahm<br>aufgeschnitter Käse<br>Streichkäse/ Frischkäse                                                                                                    | 6 Monate<br>1 Monat<br>1 Monat<br>1 Monat<br>2 Monate                                                                 | Essig.<br>Gewürze<br>Essig<br>Salz, Zucker, H<br>Marmeldade                                                                 | Öl und Wür<br>Ionig                                                          | <b>zmittel</b><br>5 Jahre<br>10 Jahre<br>100 Jahre<br>2 Jahre                                     |
| Butter<br>Joghurt<br>Schlagobers, Sauerrahm<br>aufgeschnitter Käse<br>Streichkäse/ Frischkäse<br>Gouda, Emmentaler, etc.                                                                                       | 6 Monate<br>1 Monat<br>1 Monat<br>1 Monat<br>2 Monate<br>3 Monate                                                     | Essig,<br>Gewürze<br>Essig<br>Salz, Zucker, H<br>Marmeldade                                                                 | Öl und Wür<br>Ionig                                                          | <b>zmittel</b><br>5 Jahre<br>10 Jahre<br>100 Jahre<br>2 Jahre                                     |
| Butter<br>Joghurt<br>Schlagobers, Sauerrahm<br>aufgeschnitter Käse<br>Streichkäse/ Frischkäse<br>Gouda, Emmentaler, etc.<br>Hartkäse (Parmesan)                                                                | 6 Monate<br>1 Monat<br>1 Monat<br>1 Monat<br>2 Monate<br>3 Monate<br>6 Monate                                         | Essig<br>Gewürze<br>Essig<br>Salz, Zucker, H<br>Marmeldade                                                                  | Öl und Vür<br><sup>Ionig</sup><br>Getränke                                   | <b>zmittel</b><br>5 Jahre<br>10 Jahre<br>100 Jahre<br>2 Jahre                                     |
| Butter<br>Joghurt<br>Schlagobers, Sauerrahm<br>aufgeschnitter Köse<br>Streichköse/ Frischköse<br>Gouda, Emmentaler, etc.<br>Hartköse (Parmesan)                                                                | 6 Monate<br>1 Monat<br>1 Monat<br>1 Monat<br>2 Monate<br>3 Monate<br>6 Monate                                         | Essig<br>Gewürze<br>Essig<br>Salz, Zucker, H<br>Marmeldade<br>Wasser still/ n                                               | Öl und Yür<br>Ionig<br><u>Getränke</u><br>nild/ prickelnd                    | zmittel<br>5 Jahre<br>10 Jahre<br>100 Jahre<br>2 Jahre<br>12 Monate                               |
| Butter<br>Joghurt<br>Schlagobers, Sauerrahm<br>aufgeschnitter Käse<br>Streichkäse/Frischkäse<br>Gouda, Emmentaler, etc.<br>Hartkäse (Parmesan)<br>Tiefkühlwar                                                  | 6 Monate<br>1 Monat<br>1 Monat<br>1 Monat<br>2 Monate<br>3 Monate<br>6 Monate                                         | Essig<br>Gewürze<br>Essig<br>Sala, Zucker, H<br>Marmeldade<br>Wasser still/ n<br>Fruchtsäfte/ L                             | Öl und Yür<br>Ionig<br>Getränke<br>nild/ prickelnd<br>imonaden               | zmittel<br>5 Jahre<br>10 Jahre<br>2 Jahre<br>2 Jahre<br>12 Monate<br>12 Monate                    |
| Butter<br>Joghurt<br>Schlagobers, Sauerrahm<br>aufgeschnitter Käse<br>Streichkäse/ Frischkäse<br>Gouda, Emmentaler, etc.<br>Hartkäse (Parmesan)<br><b>Tiefkühlwar</b><br>Fisch                                 | 6 Monate<br>1 Monat<br>1 Monat<br>2 Monate<br>3 Monate<br>6 Monate<br>en                                              | Essig<br>Gewürze<br>Essig<br>Salz, Zucker, H<br>Marmeldade<br>Wasser still/ m<br>Fruchtsäfte/ L<br>Tee, Kaffee              | Öl und Yür<br>Ionig<br>Getränke<br>nild/prickelnd<br>imonaden                | zmittel<br>5 Jahre<br>10 Jahre<br>2 Jahre<br>2 Jahre<br>12 Monate<br>12 Monate<br>10 Jahre        |
| Butter<br>Joghurt<br>Schlagobers, Sauerrahm<br>aufgeschnitter Käse<br>Streichkäse/ Frischkäse<br>Gouda, Emmentaler, etc.<br>Hartkäse (Parmesan)<br><b>Tiefkühlwar</b><br>Fisch<br>Gemüse                       | 6 Monate<br>1 Monat<br>1 Monat<br>2 Monate<br>3 Monate<br>6 Monate<br><b>en</b><br>12 Monate<br>60 Monate             | Essig<br>Gewürze<br>Essig<br>Salz, Zucker, H<br>Marmeldade<br>Wasser still/ n<br>Fruchtsäfte/ L<br>Tee, Kaffee              | Öl und Yür<br>İonig<br><u>Getrānke</u><br>nild/ prickelnd<br>imonaden        | <b>zmittel</b><br>5 Jahre<br>10 Jahre<br>2 Jahre<br>2 Jahre<br>12 Monate<br>12 Monate<br>10 Jahre |
| Butter<br>Joghurt<br>Schlagobers, Sauerrahm<br>aufgeschnitter Käse<br>Streichkäse/Frischkäse<br>Gouda, Emmentaler, etc.<br>Hartkäse (Parmesan)<br>Tiefkühlward<br>Fisch<br>Gemüse<br>Produkte mit Milch (Eis,) | 6 Monate<br>1 Monat<br>1 Monat<br>2 Monate<br>3 Monate<br>6 Monate<br>6 Monate<br>12 Monate<br>12 Monate<br>12 Monate | Essig<br>Gewürze<br>Essig<br>Sala, Zucker, H<br>Marmeldade<br>Wasser still/ n<br>Fruchtsäfte/ L<br>Tee, Kaffee<br>Konserven | <b>Öl und Yür</b><br>Ionig<br><b>Getränke</b><br>nild/ prickelnd<br>imonaden | zmittel<br>5 Jahre<br>10 Jahre<br>2 Jahre<br>2 Jahre<br>12 Monate<br>12 Monate<br>10 Jahre        |

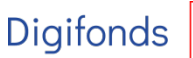

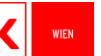